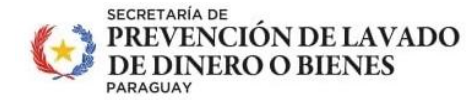

PARAGUÁI VIRU HA MBA'EREPY IPOTĨ'ÝVA JEJOKORÃ SÂMBYHYHA

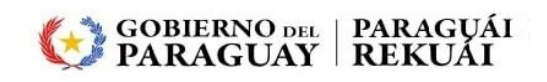

# Instructivo Cuentas - Pago Canon Anual

Proyecto SIRO - Sistema Integrado de Reporte de Operaciones Se accede a la plataforma con las credenciales correspondientes.

| BRAN    | SECRETARÍA DE<br>PREVENCIÓN DE                                                 |  |
|---------|--------------------------------------------------------------------------------|--|
|         | Usuario                                                                        |  |
|         | Contraseña                                                                     |  |
| SA      | No soy un robot<br>reCAPTCHA<br>Privacidad - Terminos<br>Olvidó su contraseña? |  |
|         | Iniciar Sesión No está registrado? Registrese ahora.                           |  |
| 5×11//- | MADY SCIENCES                                                                  |  |

Se accede al Menú principal, se selecciona el menú Cuentas

| SECRETARIA DE           PREVENCIÓN DE           LAVADO DE DINERO | 😠 usuarioCanon                    |     |
|------------------------------------------------------------------|-----------------------------------|-----|
| Sucursales                                                       | ♠ / Inicio Versión 23.01.18.690.9 | ; ሀ |
| Reporte de Operaciones 👻 🏟                                       |                                   |     |
| Reporte de Operación 🗸 🌣<br>Sospechosa                           |                                   |     |
| Información Transaccional<br>Complementaria                      | SECRETARÍA DE<br>PREVENCIÓN DE    |     |
| Formulario Anual 🛛 🗸 🌣                                           | LAVADO DE DINERO                  |     |
| Impresiones 🗸 🔅                                                  |                                   |     |
| Cuentas                                                          |                                   |     |

Se despliega el listado de Cuentas. En caso que no tenga una cuenta el listado aparecerá sin registros

| Sucursales                                  | 1 | Cuentas                   |         |           |                    |                  |          |                            |                                               |                       | Versiór                          | 1 23.01.18.690.95     | Ŀ |
|---------------------------------------------|---|---------------------------|---------|-----------|--------------------|------------------|----------|----------------------------|-----------------------------------------------|-----------------------|----------------------------------|-----------------------|---|
| Reporte de Operaciones 🗸 🔹                  |   |                           |         |           | _                  |                  | Cuentas  |                            |                                               | _                     | _                                | _                     | ï |
| Información Transaccional<br>Complementaria |   | Concepto Pago             | Año =   | Estado =- | Monto Resolución 💳 | Recargo por Mora | Total =- | Fecha de<br>vencimiento == | Fin Vigencia<br>Recargo por Mora<br>Actual == | Descargar Liquidación | Adjuntar/Ver<br>Comprobante Pago | Ver motivo devolución |   |
|                                             |   | No se encuentran re       | gistros |           |                    |                  |          |                            |                                               |                       |                                  |                       |   |
| Impresiones 🗸 🕸                             |   | 60 de D registros 🛛 🗸 🕹 🖒 |         |           |                    |                  |          |                            |                                               |                       |                                  |                       |   |
| Cuentas                                     | - |                           |         |           |                    |                  |          |                            |                                               |                       |                                  |                       | - |

En caso que tenga al menos una cuenta pendiente se resaltará el menú Cuentas.

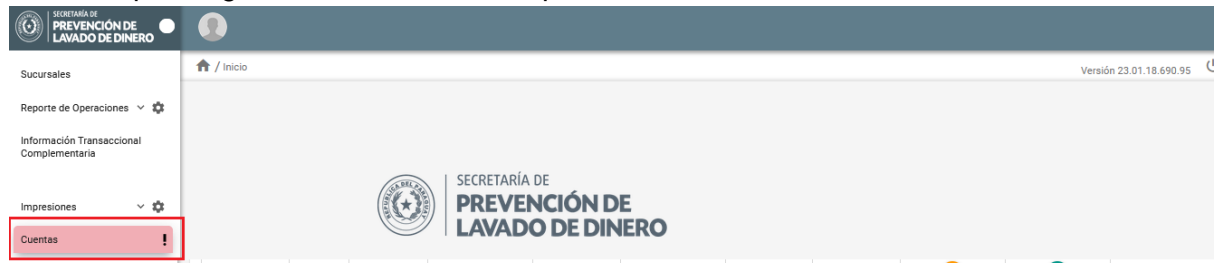

Al dar clic al menu Cuentas, aparecerá en el listado todas las cuentas con los detalles de cada una de ellas.

| Sucursales                                  | 1 | r / Cuentas                    |         |          |                    |                  |         |            |                                              |                       | Versió                           | n 23.01.18.690.95 し   |
|---------------------------------------------|---|--------------------------------|---------|----------|--------------------|------------------|---------|------------|----------------------------------------------|-----------------------|----------------------------------|-----------------------|
| Reporte de Operaciones 🗸 🏚                  |   |                                |         |          |                    |                  |         |            |                                              |                       |                                  |                       |
|                                             |   |                                | Cuentas |          |                    |                  |         |            |                                              |                       |                                  |                       |
| Información Transaccional<br>Complementaria |   | Concepto Pago                  | Año =   | Estado = | Monto Resolución 🚍 | Recargo por Mora | Total = | Fecha de   | Fin Vigencia<br>Recargo por Mora<br>Actual = | Descargar Liquidación | Adjuntar/Ver<br>Comprobante Pago | Ver motivo devolución |
| Imprasionas v 🛱                             |   | Pago Canon Anual               | 2023    | GENERADO | 290.000            | 0                | 290.000 | 31/05/2023 |                                              | 9                     |                                  |                       |
|                                             |   | 1-1 de 1 negistroe 🛛 🗧 🕥 > > 1 |         |          |                    |                  |         |            |                                              |                       |                                  |                       |
| Cuentas                                     |   |                                |         |          |                    |                  |         |            |                                              |                       |                                  |                       |

# Columnas del Listado

#### Concepto Pago

Es la descripción del tipo de cuenta que le fue generado.

• Año

Año al que corresponde la cuenta.

• Estado

Estado de la cuenta, esta información indica en que etapa se encuentra la cuenta (Ver **Estados de las Cuentas**).

#### Monto Resolución

Indica el monto generado según la resolución vigente para el año.

#### • Recargo por Mora

Indica el monto generado en concepto de mora debido al atraso en el pago de la cuenta. El importe es calculado de acuerdo a los meses de atraso con respecto al vencimiento de la cuenta y el porcentaje de recargo definido en la resolución correspondiente a la cuenta.

Total

Indica el monto total de la cuenta, suma de las columnas **Monto Resolución** y **Recargo por Mora.** 

#### • Fecha de Vencimiento

Indica la fecha de vencimiento de la cuenta, un pago posterior a dicha fecha generará Recargo por Mora.

# • Fin Vigencia Recargo por Mora Actual

Indica la Vigencia del calculo del Recargo por Mora correspondiente a la cuenta. Posterior a dicha fecha se recalculará el valor del **Recargo por Mora**. Indica además la validez de la liquidación descargada de la aplicación.

# • Descargar Liquidación

Permite la descarga de la liquidación con los detalles de los importes y de la cuenta donde debe realizarse el depósito y/o transferencia.

- Adjuntar/Ver comprobante de Pago Permite adjuntar el comprobante de Pago y acceder a ellos posteriormente.
- Ver motivo Devolución

Permite ver el motivo de la devolución realizada por el departamento de Tesorería (Ver Estados de las Cuentas – Estado Devuelto)

# Estados de las Cuentas

# • Estado "GENERADO"

Es el primer estado de una cuenta, se refiere a que la cuenta ha sido generada y asignada.

|                                             | _                                   |                            |       |          |                    |                  |         |            |                                              |                       |                                  |                       |
|---------------------------------------------|-------------------------------------|----------------------------|-------|----------|--------------------|------------------|---------|------------|----------------------------------------------|-----------------------|----------------------------------|-----------------------|
| Sucursales                                  | A / Cuentas Versión 23.01.18.690.95 |                            |       |          |                    |                  |         |            |                                              |                       | า 23.01.18.690.95 U              |                       |
|                                             |                                     |                            |       |          |                    |                  |         |            |                                              |                       |                                  |                       |
| Reporte de Operaciones 🗸 🐺                  | Cuentas                             |                            |       |          |                    |                  |         |            |                                              |                       |                                  |                       |
| Información Transaccional<br>Complementaria |                                     | Concepto Pago              | Año 🖃 | Estado 📰 | Monto Resolución = | Recargo por Mora | Total = | Fecha de   | Fin Vigencia<br>Recargo por Mora<br>Actual = | Descargar Liquidación | Adjuntar/Ver<br>Comprobante Pago | Ver motivo devolución |
| Impresiones 🗸 🐡                             |                                     | Pago Canon Anual           | 2023  | GENERADO | 290.000            | 0                | 290.000 | 31/05/2023 |                                              | 2                     |                                  |                       |
| impresiones • 🐝                             |                                     | 1-1 de 1 registros 🛛 🗸 🕕 🖒 |       |          |                    |                  |         |            |                                              |                       |                                  |                       |
| Cuentas                                     |                                     |                            |       |          |                    |                  |         |            |                                              |                       |                                  |                       |

Se debe dar clic a la opción para visualizar o descargar los detalles de la liquidación Se desplegará la siguiente ventana

| Pago  | Año 📰 | Estado \Xi                                  | Monto Resolución 🖃                                                                 | Recargo por Mora | Total =- | Fecha de<br>vencimiento | Fin Vigencia<br>Recargo por Mora<br>Actual = | Descargar Liquidación |
|-------|-------|---------------------------------------------|------------------------------------------------------------------------------------|------------------|----------|-------------------------|----------------------------------------------|-----------------------|
| Anual | 2023  | GENERADO                                    | 290.000                                                                            | 0                | 290.000  | 31/05/2023              |                                              | 2                     |
|       |       | Detalle d                                   | e Liquidación                                                                      |                  |          |                         | ×                                            |                       |
|       |       | Año : 2<br>Docum<br>Monto<br>Monto<br>Monto | 023<br>lento Nro. : 800<br>Arancel : 290000.0<br>Recargo : 0.0<br>Total : 290000.0 | Ver Liq          | uidación |                         | _                                            |                       |

Al hacer clic sobre el texto "**Ver Liquidación**", se desplegará en una nueva pestaña del navegador el documento de tipo pdf con más detalles de la liquidación.

| Detalle de Liquidación                                                                                          |                 | × |   |
|----------------------------------------------------------------------------------------------------|-----------------|---|---|
| Año : 2023<br>Documento Nro. : 800<br>Monto Arancel : 290000.0<br>Monto Recargo : 0.0<br>Monto Total : 290000.0 |                 |   |   |
|                                                                                                    | Ver Liquidación |   | - |

| SECRETARIA DE<br>PREVENI<br>DE DINE<br>PARAGUAY         | CIÓN DE LAVADO<br>RO O BIENES                                                  | PARAGUAI<br>VIRU HA MBA'I<br>IPOTTŸŸVA JEJC<br>SIMEYHYMA           | EREPY<br>DKORÁ                                          | GOBIERNO DEL PARAGUÁI<br>PARAGUAY REKUÁI                                                      |  |  |  |  |  |  |  |
|---------------------------------------------------------|--------------------------------------------------------------------------------|--------------------------------------------------------------------|---------------------------------------------------------|-----------------------------------------------------------------------------------------------|--|--|--|--|--|--|--|
|                                                         | Dirección                                                                      | General de Ac<br>Dirección<br>Departamento                         | Iministració<br>Financiera<br>o de Tesore               | in Y Finanzas<br>ría                                                                          |  |  |  |  |  |  |  |
| LIC                                                     | LIQUIDACION DE PAGO CANON ANUAL 2023                                           |                                                                    |                                                         |                                                                                               |  |  |  |  |  |  |  |
| FECHA :<br>SECTOR:<br>RUC:<br>NOMBRE:                   | 07/08/2023<br>COOPERATIVA<br>80(<br>CO                                         |                                                                    |                                                         |                                                                                               |  |  |  |  |  |  |  |
| MONTO CANON<br>MONTO RECAR                              | ANUAL GS.:<br>GO POR MORA G                                                    | 3.33<br>S.:                                                        | 6.439<br>0                                              |                                                                                               |  |  |  |  |  |  |  |
| MONTO TOTAL                                             | A ABONAR GS.:                                                                  | 3.33                                                               | 6.439                                                   |                                                                                               |  |  |  |  |  |  |  |
| El monto debe ser abon<br>bancaria, en la cuenta d      | ado, por medio de depós<br>stallada a continuación:                            | ito en cualquier suc                                               | arsal del país (                                        | del Banco Nacional de Fomento o transferencia                                                 |  |  |  |  |  |  |  |
| ENTIDAD :                                               |                                                                                | BANCO NAC                                                          | IONAL DE                                                | FOMENTO                                                                                       |  |  |  |  |  |  |  |
| CUENTA CO                                               | ORRIENTE Nº                                                                    | Desde BNF:<br>SIPAP:                                               | 000-00-940<br>100000940                                 | 00318<br>0318                                                                                 |  |  |  |  |  |  |  |
| DENOMINA                                                | CIÓN :                                                                         | TESORO PU                                                          | BLICO-SE                                                | PRELAD-DTO.No.4561                                                                            |  |  |  |  |  |  |  |
| RUC Nº:                                                 |                                                                                | 80007313-4                                                         |                                                         |                                                                                               |  |  |  |  |  |  |  |
| Favor subir el comprob:<br>fin de verificar la acredi   | unte de pago en el SIRO,<br>tación del mismo y proc                            | , en un plazo màxir<br>eder a la emisión d                         | ao de 24 (veint<br>e su Comproba                        | icuatro) horas siguientes a la realización del pago, a<br>inte de Ingreso (Recibo de Dinero). |  |  |  |  |  |  |  |
| OBSERVACIÓN: Su<br>·Boletas de depo<br>·Transferencias: | comprobante de pago de<br>sito: número de la bolet<br>banco o entidad, titular | be contener los sign<br>a, monto, fecha y s<br>de la cuenta de déb | iientes datos (l<br>allo del cajero.<br>ito, fecha y mo | egibles):<br>onto.                                                                            |  |  |  |  |  |  |  |
| Dicha información es n<br>recaudadora de la Instit      | ecesaria para corroborar<br>ación).                                            | la acreditación del                                                | pago en el extr                                         | acto de la Cta. Cte. BNF N* 940031/8 (Cuenta                                                  |  |  |  |  |  |  |  |
| Validez de la liquidaci                                 | ón hasta el 31/05/2024                                                         |                                                                    |                                                         |                                                                                               |  |  |  |  |  |  |  |

Una vez que haya realizado el pago y tenga el comprobante debe cargar en el sistema.

Para ello debe hacer clic sobre el icono de "Adjuntar/Ver Comprobante Pago" Se mostrará la siguiente ventana:

| ✿ / Cuentas                                            | Versión 23.01.18.690.95 ປ                                |  |  |  |  |  |  |  |  |
|--------------------------------------------------------|----------------------------------------------------------|--|--|--|--|--|--|--|--|
| 1 • Detalle                                            |                                                          |  |  |  |  |  |  |  |  |
| Año (*)<br>Número de documento (*)<br>Razón social (*) | 2023                                                     |  |  |  |  |  |  |  |  |
| Total (*)                                              | 290000.0                                                 |  |  |  |  |  |  |  |  |
| 2 Adjuntar archivos (*)                                | + Elegir archivo 🟦 Cargar Comprobante de Pago 🔕 Cancelar |  |  |  |  |  |  |  |  |
| Comprobante de Ingreso                                 |                                                          |  |  |  |  |  |  |  |  |
| 3 No se encuentran registros                           |                                                          |  |  |  |  |  |  |  |  |

#### 4 🗟 Guardar 🔀 Cancelar 5

- 1- Sección de Detalle : en esta sección se visualizan los datos básicos de la cuenta, el año, número de documento, Razón Social y el importe Total.
- 2- Adjuntar Archivos: se debe adjuntar el comprobante de depósito, para ello se debe

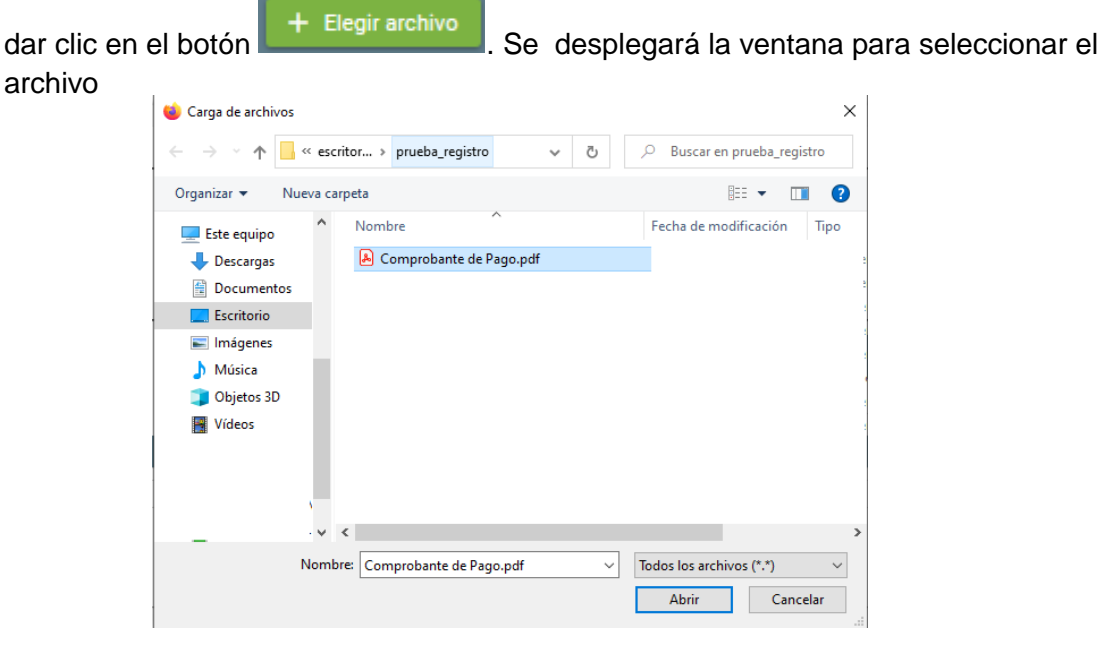

Al seleccionar el archivo y presionar el botón Abrir se habilita el botón para cargar el Comprobante de Pago o Cancelar la carga

| + Elegir archivo | 1 Carg   | jar Comproba | nte de Pago | Ӿ Cancelar |              |
|------------------|----------|--------------|-------------|------------|--------------|
| Comprobante de   | Pago.pdf | 184.4 KB     |             |            | $\mathbf{x}$ |

Luego de presionar el botón **Cargar Comprobante de Pago** el archivo se muestra en la lista

| Adjuntar archivos (*)   | + Elegir archivo 🛓 Cargar Comprobante de Pago 🐼 Cancelar |                          |  |  |  |  |  |  |
|-------------------------|----------------------------------------------------------|--------------------------|--|--|--|--|--|--|
|                         |                                                          |                          |  |  |  |  |  |  |
|                         |                                                          | Comprobante de Ingreso   |  |  |  |  |  |  |
| COMPROBANTE_DEPOSITO_SO |                                                          | _2023_02_22_14_13_40.pdf |  |  |  |  |  |  |
| ·                       |                                                          |                          |  |  |  |  |  |  |

#### 🖬 Guardar 🛛 🗙 Cancelar

Una vez cargado el comprobante puede Guardar o Cancelar.

Si presiona el botón **Guardar** cambiará el estado de su cuenta a "**PROCESADO**". Si presiona el botón **Cancelar** se cancelará la carga del comprobante y la cuenta seguira con el estado "**GENERADO**".

#### • Estado "PROCESADO"

Este estado indica que el comprobante de pago se adjuntó correctamente y se encuentra en revisión por parte del departamento de Tesorería. Mientras se encuentre con el estado "PROCESADO" no se puede realizar ninguna acción sobre la cuenta, debe aguardar hasta que el departamento de Tesorería certifique el depósito, como resultado Tesorería puede aceptar o rechazar el comprobante. Si esta todo correcto acepta el comprobante y se finaliza la cuenta quedando con el estado "FINALIZADO". Si rechaza el comprobante se retorna la cuenta quedando con el estado DEVUELTO, indicando el motivo del mismo.

|                  | Cuertas                       |           |                     |                  |          |            |                                           |                       |                                  |                       |  |  |
|------------------|-------------------------------|-----------|---------------------|------------------|----------|------------|-------------------------------------------|-----------------------|----------------------------------|-----------------------|--|--|
| Concepto Pago =- | Año =                         | Estado 🚍  | Monto Resolución == | Recargo por Mora | Total =- | Fecha de   | Fin Vigencia Recargo<br>por Mora Actual = | Descargar Liquidación | Adjuntar/Ver<br>Comprobante Pago | Ver motivo devolución |  |  |
| Pago Canon Anual | 2023                          | PROCESADO | 290.000             | 0                | 290.000  | 31/05/2023 |                                           |                       |                                  |                       |  |  |
|                  | 1-1 de 1 registroa   < < ⊕ >> |           |                     |                  |          |            |                                           |                       |                                  |                       |  |  |

# • Estado "DEVUELTO"

Este estado indica que el departamento de tesorería encontró algún inconveniente con el comprobante cargado. Los motivos pueden ser varios, como que el archivo cargado no corresponda al comprobante, que los datos no se visualicen correctamente, etc.

|                                | Quertas |          |                    |                  |         |                            |                                           |                       |                                  |                       |
|--------------------------------|---------|----------|--------------------|------------------|---------|----------------------------|-------------------------------------------|-----------------------|----------------------------------|-----------------------|
| Concepto Pago =                | Año 📻   | Estado 📻 | Monto Resolución 📻 | Recargo por Mora | Total 🚍 | Fecha de<br>vencimiento =- | Fin Vigencia Recargo<br>por Mora Actual = | Descargar Liquidación | Adjuntar/Ver<br>Comprobante Pago | Ver motivo devolución |
| Pago Canon Anual               | 2023    | DEVUELTO | 290.000            | 0                | 290.000 | 31/05/2023                 |                                           | 9                     | 2                                | VER                   |
| 1-1 de 1 negistros   < < 👔 > > |         |          |                    |                  |         |                            |                                           |                       |                                  |                       |

El motivo descrito por Tesorería se puede visualizar haciendo clic en el texto VER de la columna **"Ver motivo devolución".** 

| Cuertas          |       |            |                    |                                                                    |          |            |                                           |                       |                                  |                       |
|------------------|-------|------------|--------------------|--------------------------------------------------------------------|----------|------------|-------------------------------------------|-----------------------|----------------------------------|-----------------------|
| Concepto Pago =  | Año = | Estado \Xi | Monto Resolución 📰 | Recargo por Mora                                                   | Total =- | Fecha de   | Fin Vigencia Recargo<br>por Mora Actual 🚍 | Descargar Liquidación | Adjuntar/Ver<br>Comprobante Pago | Ver motivo devolución |
| Pago Canon Anual | 2023  | DEVUELTO   | 290.000            | 0                                                                  | 290.000  | 31/05/2023 |                                           | 9                     | •                                | VER                   |
|                  |       |            |                    |                                                                    |          |            |                                           |                       |                                  |                       |
|                  |       |            | Detalle de Ob      | Detalle de Observación X                                           |          |            |                                           |                       |                                  |                       |
|                  |       |            | No se visua        | No se visualiza claramente el número de la cuenta del comprobante. |          |            |                                           |                       |                                  |                       |
|                  |       |            |                    | Cerrar                                                             |          |            |                                           |                       |                                  |                       |

Se habilita nuevamente las opciones de Descargar Liquidación

# y Adjuntar/Ver

# Comprobante Pago

Se debe realizar el mismo procedimiento descrito en el punto **2 – Adjuntar Archivo** para cargar el nuevo comprobante.

<u>Observación</u>: el comprobante cargado previamente no puede ser eliminado, queda como respaldo del motivo de devolución.

# • Estado "FINALIZADO"

Este estado indica que el proceso de pago de la cuenta ha finalizado correctamente. Se muestra la opción para visualizar los comprobantes de pago cargados y los cargados por el departamento de Tesorería.

| T / Cuentas Versión 23.01.18.690.95 U |       |            |                    |                  |         |            |                                           |                       |                                  |                       |
|---------------------------------------|-------|------------|--------------------|------------------|---------|------------|-------------------------------------------|-----------------------|----------------------------------|-----------------------|
| Quertas                               |       |            |                    |                  |         |            |                                           |                       |                                  |                       |
| Concepto Pago =-                      | Año 📻 | Estado ==  | Monto Resolución 💳 | Recargo por Mora | Total = | Fecha de   | Fin Vigencia Recargo<br>por Mora Actual 🚍 | Descargar Liquidación | Adjuntar/Ver<br>Comprobante Pago | Ver motivo devolución |
| Pago Canon Anual                      | 2023  | FINALIZADO | 290.000            | 0                | 290.000 | 31/05/2023 |                                           |                       | <b>Q</b>                         |                       |
| 1-1 de 1 registros  〈 〈  1 〉 〉        |       |            |                    |                  |         |            |                                           |                       |                                  |                       |

Al presionar el botón se muestra la siguiente ventana con los comprobantes cargados.

| Año (*)<br>Número de documento (*)<br>Razón social (*)<br>Total (*) | 2023<br>800<br>290.000 | -                                                               |
|---------------------------------------------------------------------|------------------------|-----------------------------------------------------------------|
| COMPROBANTE_DEPOSITO_SO<br>COMPROBANTE_DEPOSITO_SO                  | Ar                     | rchivos<br>_2023_02_23_09_40_48.pdf<br>_2023_02_23_10_11_54.pdf |
| COMPROBANTE DEPOSITO. TS                                            | Archivo                | os Tesorería<br>2023. 02. 23. 10. 12. 16. pdf                   |

← Volver

- Archivos: se muestran todos los comprobantes cargados
- Archivos Tesorería: se muestra los archivos cargados por tesorería (Recibo y/o comprobante de ingreso).